# Firepower Threat Defense에서 NetFlow 보안 이 벤트 로깅 구성

## 목차

소개 <u>사전 요구 사항</u> <u>요구 사항</u> <u>사용되는 구성 요소</u> <u>배경 정보</u> <u>구성</u> <u>다음을 확인합니다.</u> 관련 정보

## 소개

이 문서에서는 FMC(Firepower Management Center)를 통해 FTD(Firepower Threat Defense)에서 NetFlow NSEL(Secure Event Logging)을 구성하는 방법에 대해 설명합니다.

# 사전 요구 사항

## 요구 사항

다음 주제에 대한 지식을 보유하고 있으면 유용합니다.

- FMC 지식
- FTD 지식
- FlexConfig 정책에 대한 지식

## 사용되는 구성 요소

이 문서의 정보는 다음 소프트웨어 및 하드웨어 버전을 기반으로 합니다.

• FTD 버전 6.6.1

• FMC 버전 6.6.1

이 문서의 정보는 특정 랩 환경의 디바이스를 토대로 작성되었습니다. 이 문서에 사용된 모든 디바 이스는 초기화된(기본) 컨피그레이션으로 시작되었습니다. 현재 네트워크가 작동 중인 경우 모든 명령의 잠재적인 영향을 미리 숙지하시기 바랍니다.

## 배경 정보

이 문서에서는 FMC(Firepower Management Center)를 통해 FTD(Firepower Threat Defense)에서 NetFlow NSEL(Secure Event Logging)을 구성하는 방법에 대해 설명합니다.

FlexConfig 텍스트 객체는 미리 정의된 FlexConfig 객체에 사용되는 변수와 연결됩니다. NSEL을 구 성하기 위해 미리 정의된 FlexConfig 개체 및 관련 텍스트 개체가 FMC에 있습니다. FMC 내에는 4개의 사전 정의된 FlexConfig 객체와 3개의 사전 정의된 텍스트 객체가 있습니다. 미리 정의된 FlexConfig 개체는 읽기 전용이므로 수정할 수 없습니다. NetFlow의 매개변수를 수정하기 위해 객 체를 복사할 수 있습니다.

미리 정의된 4개의 객체가 테이블에 나열됩니다.

| FlexConfig Object Name      | Description                                         |
|-----------------------------|-----------------------------------------------------|
| Netflow_Add_Destination     | Creates and configures a NetFlow export destination |
| Netflow_Set_Parameters      | Sets globla parameters for NetFlow export           |
| Netflow_Delete_Destinations | Deletes a NetFlow export destination                |
| Netwflow_Clear_Parameters   | Restores Netflow export global default settings     |

## 다음 세 가지 사전 정의 텍스트 객체가 테이블에 나열됩니다.

| Text Object Name     | Description                                                                                                    |
|----------------------|----------------------------------------------------------------------------------------------------|
| netflow_Destination  | Define the single NetFlow export destination's interface, destination IP address and UDP port number for NetFlow. |
| netwflow_Event_Types | Define NetFlow events based on event type                                                                         |
| netflow_Parameters   | Define values for active refresh-interval, delay flow-create and template timeout-rate.                           |

## 구성

이 섹션에서는 FlexConfig 정책을 통해 FMC에서 NSEL을 구성하는 방법에 대해 설명합니다.

1단계. Netflow에 대한 Text Objects의 매개변수를 설정합니다.

변수 매개 변수를 설정하려면 Objects > FlexConfig **> Text Objects로 이동합니다**. netflow\_Destination 객체를 편집합니다. 여러 변수 유형을 정의하고 count를 3으로 설정합니다. 인 터페이스 이름, 대상 IP 주소 및 포트를 설정합니다.

이 컨피그레이션 예에서는 인터페이스가 DMZ이고, NetFlow 컬렉터 IP 주소가 10.20.20.1이며, UDP 포트가 2055입니다.

## Edit Text Object

### Name:

netflow\_Destination

### Description:

This variable defines a single NetFlow export destination.

## Variable Type

Multiple

| Coun | t  |
|------|----|
| 3    | \$ |

| 0.20.20.1 |
|-----------|
| )55       |
| )         |

**참고**: netflow\_Event\_Types 및 netflow\_Parameters의 기본값이 사용됩니다.

2단계. 특정 트래픽과 일치하도록 확장 액세스 목록 객체를 구성합니다.

FMC에서 확장 액세스 목록을 생성하려면 **객체 > 객체 관리** 왼쪽 메뉴에서 **액세스 목록** 선택 **확장** .클릭 **확장 액세스 목록을 추가합니다**.

Name(이름) 필드를 입력합니다. 이 예에서 이름은 flow\_export\_acl입니다. Add(추가) 버튼을 클릭 합니다. 특정 트래픽과 일치하도록 액세스 제어 항목을 구성합니다.

이 예에서는 호스트 10.10.10.1에서 임의의 목적지로 가는 트래픽과 호스트 172.16.0.20과 192.168.1.20 간의 트래픽은 제외됩니다. 기타 모든 트래픽이 포함됩니다.

?

| Name<br>flow_export | t_acl   |             |             |              |                  |             |
|---------------------|---------|-------------|-------------|--------------|------------------|-------------|
| Entries (3)         |         |             |             |              |                  |             |
|                     |         |             |             |              |                  | Add         |
| Sequence            | Action  | Source      | Source Port | Destination  | Destination Port |             |
| 1                   | Block   | 10.10.10.1  | Any         | Any          | Any              | / 1         |
| 2                   | Block   | 172.16.0.20 | Any         | 192.168.1.20 | Any              | /1          |
| 3                   | Allow   | Any         | Any         | Any          | Any              | /1          |
| Allow Ove           | errides |             |             |              |                  |             |
|                     |         |             |             |              |                  |             |
|                     |         |             |             |              |                  | Cancel Save |

3단계. FlexConfig 개체를 구성합니다.

FlexConfig Objects(FlexConfig 개체)를 구성하려면 **Objects(개체) > FlexConfig >** FlexConfig Objects(**FlexConfig 개체)로** 이동하고 **Add FlexConfig Object(FlexConfig 개체 추가) 버튼을** 클릭합니다.

NetFlow 이벤트를 내보내야 하는 트래픽을 식별하는 클래스 맵을 정의합니다. 이 예에서 객체의 이 름은 flow\_export\_class입니다.

2단계에서 생성한 액세스 목록을 **선택합니다**. Insert(**삽입) > Insert Policy Object(정책 개체 삽입) >** Extended ACL Object(확장 ACL 개체)를 클릭하고 이름을 할당합니다. 그런 다음 Add(추가) 버튼을 클릭합니다. 이 예에서 변수의 이름은 flow\_export\_acl입니다. 저장을 **클릭합니다**.

0

| Variable Name:      |   |     |                 |   |
|---------------------|---|-----|-----------------|---|
| flow_export_acl     |   |     |                 |   |
| Description:        |   |     |                 |   |
| Available Objects C |   |     | Selected Object |   |
| Q Search            | × |     | flow_export_acl | Ì |
| flow_export_acl     |   |     |                 |   |
|                     |   | Add |                 |   |
|                     |   |     |                 |   |
|                     |   |     |                 |   |
|                     |   |     |                 |   |

| C | ancel | Save |  |
|---|-------|------|--|
|   |       |      |  |

빈 필드 오른쪽에 다음 컨피그레이션 라인을 추가하고 이전에 정의한 변수(**\$flow\_export\_acl.**)를 match access-list 컨피그레이션 라인에 포함합니다.

Cisco의 \$ 기호는 변수 이름을 시작합니다. 이렇게 하면 변수가 뒤에 오는 것을 정의할 수 있습니다

class-map flow\_export\_class match access-list **\$flow\_export\_acl** 완료되면 Save(저장)를 클릭합니다. ?

#### Edit FlexConfig Object

| Name:                                   |                           |                 |                         |                         |                   |             |
|-----------------------------------------|---------------------------|-----------------|-------------------------|-------------------------|-------------------|-------------|
| flow_export_class                       |                           |                 |                         |                         |                   |             |
| Description:                            |                           |                 |                         |                         |                   |             |
| A Copy-pasting any rich                 | text might intro          | duce line break | s while generating CLI. | Please verify the       | CLI before deploy | ment.       |
| Insert 🔻 🔣                              | Deployment:               | Everytime       |                         | Туре: Арре              | nd                | T.          |
| class-map flow_exp<br>match access-list | port_class<br>\$flow expo | rt acl          |                         |                         |                   |             |
|                                         |                           |                 |                         |                         |                   |             |
|                                         |                           |                 |                         |                         |                   |             |
|                                         |                           |                 |                         |                         |                   |             |
|                                         |                           |                 |                         |                         |                   |             |
|                                         |                           |                 |                         |                         |                   |             |
| ▼ Variables                             |                           |                 |                         |                         |                   |             |
| Name                                    |                           | Dimension       | Default Value           | Property<br>(Type:Name) | Override          | Description |
| flow_export_class                       |                           | SINGLE          | flow_export_acl         | EXD_ACL:fl              | false             |             |
|                                         |                           |                 |                         |                         |                   |             |
|                                         |                           |                 |                         |                         |                   |             |
|                                         |                           |                 |                         |                         |                   |             |
|                                         |                           |                 |                         |                         |                   | Cancel      |
|                                         |                           |                 |                         |                         |                   | Cancer Save |

### 4단계. Netflow 대상 구성

Netflow Destination을 구성하려면 Objects(개체) > FlexConfig > FlexConfig Objects(FlexConfig 개 체)로 이동하고 Netflow로 필터링합니다. Netflow\_Add\_Destination 객체를 복사합니다. Netflow\_Add\_Destination\_Copy가 생성됩니다.

3단계에서 생성한 클래스를 할당합니다. 정의된 클래스에 flow-export 작업을 적용하기 위해 새 정 책 맵을 만들 수 있습니다.

이 예에서는 클래스가 현재 정책(전역 정책)에 삽입됩니다.

## destination: interface\_nameif destination\_ip udp\_port ## event-types: any subset of {all, flow-create, flow-denied, flow-teardown, flow-update} flowexport destination \$netflow\_Destination.get(0) \$netflow\_Destination.get(1) \$netflow\_Destination. get(2) policy-map global\_policy class flow\_export\_class #foreach ( \$event\_type in \$netflow\_Event\_Types ) flow-export event-type \$event\_type destination \$netflow\_Destination.get(1) #end 완료되면 Save(저장)를 클릭합니다.

| Name:                                                                                                    |                                                              |                                                                          |                                              |                                               |                                |
|----------------------------------------------------------------------------------------------------|--------------------------------------------------------------|--------------------------------------------------------------------------|----------------------------------------------|-----------------------------------------------|--------------------------------|
| Description:                                                                                                    |                                                              |                                                                          |                                              |                                               |                                |
| Create and configure a NetFlow<br>export destination.                                                                                                    |                                                              |                                                                          |                                              |                                               |                                |
| A Copy-pasting any rich text might int                                                                                                    | roduce line breaks                                           | while generating CLI.                                                    | Please verify the                            | CLI before deploy                             | ment.                          |
| Insert 🗸   🐹   Deployment:                                                                                                    | Once                                                         | v                                                                        | Type: Appe                                   | nd                                            | v                              |
| <pre>## event-types: any subset flow- export destination \$netflow policy-map global_policy     class flow_export_class     #foreach ( \$event_type in     flow-export event-type \$e     #end</pre> | of {all, flo<br>_Destination<br>\$netflow_Ev<br>vent_type de | w-create, flow-c<br>.get(0) \$netflow<br>ent_Types )<br>stination \$netf | denied, flow<br>v Destinatio<br>Low Destinat | -teardown, fl<br>n.get(1) \$net<br>ion.get(1) | .ow-update}                    |
| ▼ Variables                                                                                                    |                                                              |                                                                          |                                              |                                               |                                |
| Name                                                                                                    | Dimension                                                    | Default Value                                                            | Property<br>(Type:Name)                      | Override                                      | Description                    |
| netflow_Event_Types                                                                                                    | MULTIPLE                                                     | [all]                                                                    | FREEFORM:                                    | false                                         | This variable provides the glo |
| netflow_Destination                                                                                                    | MULTIPLE                                                     | [DMZ, 10.20.20                                                           | FREEFORM:                                    | false                                         | This variable defines a single |
|                                                                                                    |                                                              |                                                                          |                                              |                                               |                                |
|                                                                                                    |                                                              |                                                                          |                                              |                                               | Cancel Save                    |

### 5단계. FTD에 FlexConfig 정책 할당

다른 용도로 생성되어 동일한 FTD에 할당된 정책이 아직 없는 경우 Devices(디바이스) > FlexConfig(FlexConfig)로 이동하여 새 정책을 생성합니다. 이 예에서는 FlexConfig가 이미 생성되 었습니다. FlexConfig 정책을 수정하고 이전 **단계**에서 생성한 FlexConfig 개체를 선택합니다.

이 예에서는 기본 Netflow 내보내기 매개변수가 사용되므로 Netflow\_Set\_Parameters가 선택됩니다. . 변경된 **내용**을 저장하고 구축합니다.

| FlexConfigPolicy                                    |             |                              | You have unsaved chang                             | Jes Preview Config Save | Cancel        |
|-----------------------------------------------------|-------------|------------------------------|----------------------------------------------------|-------------------------|---------------|
| Enter Description                                   |             |                              |                                                    | Policy As               | signments (1) |
|                                                     | "àS         | elected Prepend FlexConfigs  |                                                    |                         |               |
| Available FlexConfig C FlexConfig Object            |             | Name                         | Description                                        |                         |               |
| V User Defined                                      |             |                              |                                                    |                         |               |
| Netflow_Add_Destination_Copy                        |             |                              |                                                    |                         |               |
| "Netflow_Delete_Destination_Copy                    |             |                              |                                                    |                         |               |
| " Netflow_export_Copy " Netflow_Set_Parameters_Copy |             |                              |                                                    |                         |               |
| ✓ System Defined                                    |             |                              |                                                    |                         |               |
| Netflow_Add_Destination                             | " <u></u> S | elected Append FlexConfigs   |                                                    |                         |               |
| -9 Netflow_Clear_Parameters                         | #           | Name                         | Description                                        |                         |               |
| Netflow_Set_Parameters                              | 1           | flow_export_class            |                                                    |                         | 2             |
|                                                     | 2           | Netflow_Add_Destination_Copy | Create and configure a NetFlow export destination. |                         | 9             |
|                                                     | 3           | Netflow_Set_Parameters       | Set global parameters for NetFlow export.          |                         | 2             |
|                                                     |             |                              |                                                    |                         |               |
|                                                     |             |                              |                                                    |                         |               |
|                                                     |             |                              | How To                                             |                         |               |

### **참고**: 특정 트래픽을 확인할 필요 없이 모든 트래픽을 확인하기 위해 2~4단계에서 건너뛰고 사전 정의된 NetFlow 개체를 사용할 수 있습니다.

| FlexConfigPolicy                                                                                                    |              |                                     | You have unsaved changes Preview Config            | Save Cancel            |
|----------------------------------------------------------------------------------------------------|--------------|-------------------------------------|----------------------------------------------------|------------------------|
| Available FlexConfig C FlexConfig Object                                                                                                    | "à S         | elected Prepend FlexConfigs<br>Name | Description                                        | Policy Assignments (1) |
| <ul> <li>✓ User Defined</li> <li><sup>™</sup>à Netflow_Add_Destination_Copy</li> <li><sup>™</sup> Netflow_Delete_Destination_Copy</li> <li><sup>™</sup> Netflow_export_Copy</li> <li><sup>™</sup> Netflow_Set_Parameters_Copy</li> <li><sup>™</sup> System Defined</li> <li><sup>™</sup> Netflow_Add_Destination</li> </ul> | . <b>.</b> S | elected Append FlexConfigs          |                                                    |                        |
| Netflow_Clear_Parameters                                                                                                    |              | Name                                | Description                                        |                        |
| "Netflow_Delete_Destination                                                                                                    | 1            | Netflow_Set_Parameters              | Set global parameters for NetFlow export.          | Q 🗑                    |
|                                                                                                    | 2            | Netflow_Add_Destination             | Create and configure a NetFlow export destination. | 2                      |
|                                                                                                    |              |                                     |                                                    |                        |

**참고**: NetFlow 패킷이 전송되는 두 번째 NSEL 컬렉터를 추가하려면 1단계에서 4개의 변수를 추가하여 두 번째 Netflow 컬렉터 IP 주소를 추가합니다.

## Edit Text Object

### Name:

netflow\_Destination

## Description:

This variable defines a single NetFlow export destination.

## Variable Type

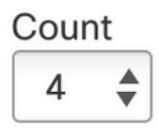

| 2       10.20.20.1         3       2055         4       10.20.20.1 | 1 | DMZ        |
|--------------------------------------------------------------------|---|------------|
| 3       2055         4       10.20.20.1                            | 2 | 10.20.20.1 |
| 4 10.20.20.1                                                       | 3 | 2055       |
|                                                                    | 4 | 10.20.20.1 |
|                                                                    |   |            |
|                                                                    |   |            |

4단계에서 flow-export destination \$netflow\_Destination.get(0) \$netflow\_Destination.get(1) \$netflow\_Destination.get(2) 컨피그레이션 라인을 추가합니다.

# 대응 변수에 대한 \$netflow\_Destination.get 변수를 편집합니다. 이 예에서 변수 값은 3입니다. 예를 들면 다음과 같습니다.

flowexport destination \$netflow\_Destination.get(0) \$netflow\_Destination.get(1) \$netflow\_Destination. get(2) flowexport destination \$netflow\_Destination.get(0) \$netflow\_Destination.get(3) \$netflow\_Destination. get(2) 또한 flow-export event-type \$event\_type destination \$netflow\_Destination.get(1) 구성 라인에 두 번

째 변수 \$netflow\_Destination.get을 추가합니다. 예를 들면 다음과 같습니다.

flow-export eventtype \$event\_type destination \$netflow\_Destination.get(1) \$netflow\_Destination.get(3) 아래 이미지에 표시된 대로 이 컨피그레이션을 검증합니다. ?

#### Edit FlexConfig Object

| Name:                                                                                                    |                                                       |                                                       |                            |                               |                                     |  |  |
|----------------------------------------------------------------------------------------------------|-------------------------------------------------------|-------------------------------------------------------|----------------------------|-------------------------------|-------------------------------------|--|--|
| Netflow_Add_Destination_Copy                                                                                                    | ]                                                     |                                                       |                            |                               |                                     |  |  |
| Description:                                                                                                    |                                                       |                                                       |                            |                               |                                     |  |  |
| Create and configure a NetFlow export destination.                                                                                                    |                                                       |                                                       |                            |                               |                                     |  |  |
| A Copy-pasting any rich text might                                                                                                    | introduce line breal                                  | ks while generating CLI.                              | Please verify th           | e CLI before deplo            | oyment.                             |  |  |
| Insert 🔻 🛛 🔣 🔹 Deploym                                                                                                    | ent: Once                                             | v                                                     | Type: Apr                  | pend                          | T                                   |  |  |
| <pre>## destination: interface ## event-types: any subsection</pre>                                                                                                    | nameif destin<br>t of {all, flo                       | nation_ip_udp_po<br>ow-create, flow-                  | rt<br>denied, flo          | w-teardown,                   | flow-update}                        |  |  |
| <pre>flow- export destination \$netflow Destination.get(0) \$netflow Destination.get(1) \$netflow Destination.get(2) flow-</pre>                                             |                                                       |                                                       |                            |                               |                                     |  |  |
| <pre>export destination \$netf] policy-map global_policy     class flow_export_class     #foreach ( \$event_type     flow-export event-     type \$event_type destinat</pre> | ow Destination<br>in \$netflow_Ev<br>tion \$netflow_1 | n.get(0) \$netflo<br>vent_Types )<br>Destination.get( | w Destinati<br>1)\$netflow | on.get(3) \$m<br>Destination. | etflow Destination.get(2)<br>get(3) |  |  |
| #end                                                                                                    |                                                       |                                                       |                            |                               |                                     |  |  |
| ▼ Variables                                                                                                    |                                                       |                                                       |                            |                               |                                     |  |  |
| Name                                                                                                    | Dimension                                             | Default Value                                         | Property<br>(Type:Name)    | Override                      | Description                         |  |  |
| netflow_Event_Types                                                                                                    | MULTIPLE                                              | [all]                                                 | FREEFORM:                  | false                         | This variable provides the glo      |  |  |
| netflow_Destination                                                                                                    | MULTIPLE                                              | [DMZ, 10.20.20                                        | FREEFORM:                  | false                         | This variable defines a single      |  |  |
|                                                                                                    |                                                       |                                                       |                            |                               |                                     |  |  |
|                                                                                                    |                                                       |                                                       |                            |                               |                                     |  |  |
|                                                                                                    |                                                       |                                                       |                            |                               | Cancel Save                         |  |  |

# 다음을 확인합니다.

NetFlow 컨피그레이션은 FlexConfig 정책 내에서 확인할 수 있습니다. 컨피그레이션을 미리 보려면 Preview Config(컨피그레이션 미리 보기)**를 클릭합니다**. FTD를 선택하고 컨피그레이션을 확인합니 다.

| Select Device:                                    |       |
|---------------------------------------------------|-------|
| FTD-b 💌                                           |       |
|                                                   |       |
| exit                                              |       |
| !INTERFACE_END                                    |       |
| ###Flex-config Appended CLI ###                   |       |
| class-map flow_export_class                       |       |
| match access-list flow_export_acl                 |       |
| four expert destination DMZ 10 20 1 2055          |       |
| nolicy-map global policy                          |       |
| class flow export class                           |       |
| flow-export event-type all destination 10.20.20.1 |       |
|                                                   |       |
|                                                   |       |
| flow-export active refresh-interval 1             |       |
| flow-export template timeout-rate 30              |       |
|                                                   |       |
|                                                   |       |
|                                                   | Close |

## SSH(Secure Shell)를 통해 FTD에 액세스하고 system support diagnostic-cli 명령을 사용하고 다음 명령을 실행합니다.

| > system support diagnostic-cli                                                                                                    |
|----------------------------------------------------------------------------------------------------|
| Attaching to Diagnostic CLI Press 'Ctrl+a then d' to detach.                                                                                                    |
| Type help or '?' for a list of available commands.                                                                                                    |
|                                                                                                    |
| firepower# show access-list flow_export_acl                                                                                                    |
| access-list flow_export_acl; 3 elements; name hash: 0xe30f1adf                                                                                                    |
| access-list flow_export_acl line 1 extended deny object-group ProxySG_ExtendedACL_34359742097                                                                                                    |
| object 10.10.10.1 any (hitcnt=0) 0x8edff419                                                                                                    |
| access-list flow_export_acl line 1 extended deny ip host 10.10.10.1 any (hitcnt=0) 0x3d4f23a4<br>access-list flow_export_acl line 2 extended deny object-group ProxySG_ExtendedACL_34359742101<br>object 172.16.0.20 object 192.168.1.20 (hitcnt=0) 0x0ec22ecf |
| access-list flow_export_acl line 2 extended deny ip host 172.16.0.20 host 192.168.1.20                                                                                                    |
| (hitcnt=0) 0x134aaeea                                                                                                    |
| access-list flow_export_acl line 3 extended permit object-group ProxySG_ExtendedACL_30064776111                                                                                                    |
| any any (hitcnt=0) 0x3726277e                                                                                                    |
| access-list flow_export_acl line 3 extended permit ip any any (hitcnt=0) 0x759f5ecf                                                                                                    |
| firepower# sh running-config class-map flow export class                                                                                                    |
| class-map flow export class                                                                                                    |
| match access-list flow export acl                                                                                                    |
|                                                                                                    |
| firepower# show running-config policy-map<br>!                                                                                                    |
| policy-map type inspect dns preset_dns_map                                                                                                    |
| parameters                                                                                                    |
| message-length maximum client auto                                                                                                    |
| message-length maximum 512                                                                                                    |
| no tcp-inspection                                                                                                    |

0

policy-map type inspect ip-options UM\_STATIC\_IP\_OPTIONS\_MAP parameters eool action allow nop action allow router-alert action allow policy-map global\_policy class inspection\_default inspect dns preset\_dns\_map inspect ftp inspect h323 h225 inspect h323 ras inspect rsh inspect rtsp inspect sqlnet inspect skinny inspect sunrpc inspect xdmcp inspect sip inspect netbios inspect tftp inspect icmp inspect icmp error inspect ip-options UM\_STATIC\_IP\_OPTIONS\_MAP inspect snmp class flow\_export\_class flow-export event-type all destination 10.20.20.1 class class-default set connection advanced-options UM\_STATIC\_TCP\_MAP firepower# show running-config | include flow access-list flow\_export\_acl extended deny object-group ProxySG\_ExtendedACL\_34359742097 object 10.10.10.1 any access-list flow\_export\_acl extended deny object-group ProxySG\_ExtendedACL\_34359742101 object 172.16.0.20 object 192.168.1.20 access-list flow\_export\_acl extended permit object-group ProxySG\_ExtendedACL\_30064776111 any any flow-export destination DMZ 10.20.20.1 2055 class-map flow\_export\_class match access-list flow\_export\_acl class flow\_export\_class flow-export event-type all destination 10.20.20.1

관련 정보

• Cisco 기술 지원 및 다운로드

이 번역에 관하여

Cisco는 전 세계 사용자에게 다양한 언어로 지원 콘텐츠를 제공하기 위해 기계 번역 기술과 수작업 번역을 병행하여 이 문서를 번역했습니다. 아무리 품질이 높은 기계 번역이라도 전문 번역가의 번 역 결과물만큼 정확하지는 않습니다. Cisco Systems, Inc.는 이 같은 번역에 대해 어떠한 책임도 지지 않으며 항상 원본 영문 문서(링크 제공됨)를 참조할 것을 권장합니다.